# Star プリンタ 印刷マニュアル

Rev.1.0

販売元:株式会社クリエーティブ・マシナリ・インターナショナル (略称 CMI)

製造元: スター精密株式会社

## 

## ドキュメントの履歴

| 日付        | 変更内容  |
|-----------|-------|
| 2016年1月7日 | 第一版発行 |
|           |       |
|           |       |

## <u>目次</u>

| 1. プリンタの設定                            | 3  |
|---------------------------------------|----|
| 1-1. レシートプリンタ TSP654IIBI-PS の場合       | 4  |
| ◆ ペアリング手順                             | 4  |
| 1-2. モバイルプリンタ SM-S210iの場合             | 6  |
| ◆ ペアリング手順                             | 6  |
| 2. 印刷できなかった時の対応方法                     | 8  |
| 2-1. LED 表示での接続の確認                    | 8  |
| 2-2. 事前準備: 『StarIO SDK』アプリのインストール方法方法 | 9  |
| 2-3. 『StarIO SDK』アプリを使用した接続確認方法       | 10 |
| 2-4. 『StarIO SDK』アプリを使用した印刷確認方法       | 14 |
| 3. プリンタの自己印字方法                        | 16 |
| 3-1. レシートプリンタ TSP654IIBI-PS の場合       | 16 |
| 3-2. モバイルプリンタ SM-S210iの場合             | 16 |

## 1. プリンタの設定

Bluetooth プリンタをご使用になるために

スター精密製 Bluetooth プリンタをご使用になるためには、お手持ちの iOS デバイスと スター精密製 Bluetooth プリンタをペアリングする必要があります。

お手持ちの iOS デバイスとスター精密製 Bluetooth プリンタの簡単ペアリング手順を説明いたします。 ペアリング作業の想定時間は1分です。

プリンタによって、設定方法が異なりますので、御購入のプリンタにあわせたペアリング手順を参照ください。

#### 1-1. レシートプリンタ TSP654IIBI-PS の場合

- ◆ ペアリング手順
  - 1. iOS デバイスの『設定』を、起動してださい
  - 2. 設定画面内で『Bluetooth』を ON にしてください

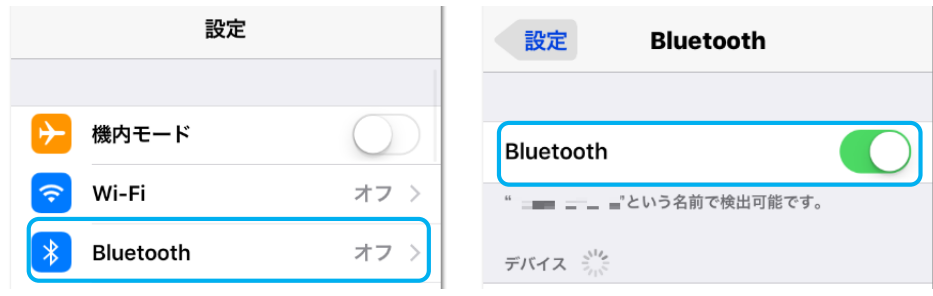

3. プリンタ本体の電源を ON してください

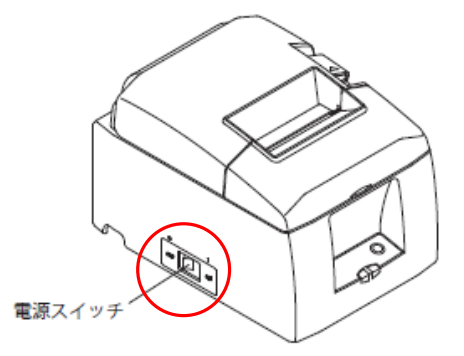

プリンタの背面にある『PAIR ボタン』を5秒以上押してください
 『LED』が"緑点灯状態"から、"緑色点滅状態"になります
 『LED』が"緑色点滅状態"になってから60秒間がペアリング可能な状態です

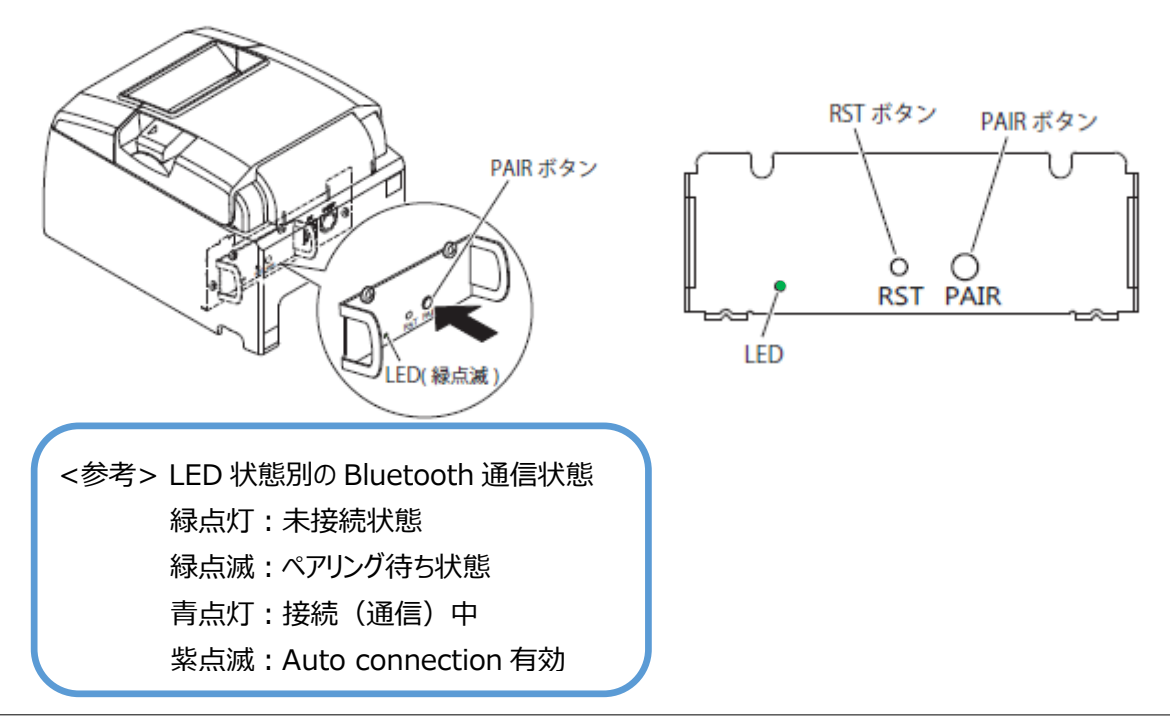

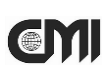

- 5. iOS デバイスの Bluetooth 画面にて"デバイスの検索"を行います
- 6. 表示されたデバイスから『Star Micronics』を選択してください

| 設定 Bluetooth      |  |  |
|-------------------|--|--|
|                   |  |  |
| Bluetooth         |  |  |
| " = という名前で検出可能です。 |  |  |
| デバイス              |  |  |
| Star Micronics    |  |  |

7. デバイス選択後、PINを『1234』入力することでペアリングが開始されます。

| PINを入力                 | 設定 Bluetooth               |
|------------------------|----------------------------|
| キャンセル Star Micro ペアリング |                            |
| PIN                    | Bluetooth                  |
|                        | "mano iphone"という名前で検出可能です。 |
|                        | 自分のデバイス                    |
|                        | Star Micronics 接続済み ()     |

iOS ではペアリング完了後、プリンタ背面『LED』が"青色点灯状態"になります

以上でペアリングが完了となります。

#### 1-2. モバイルプリンタ SM-S210iの場合

- ◆ ペアリング手順
  - 1. iOS デバイスの『設定』を、起動してださい
  - 2. 設定画面内で『Bluetooth』を ON にしてください

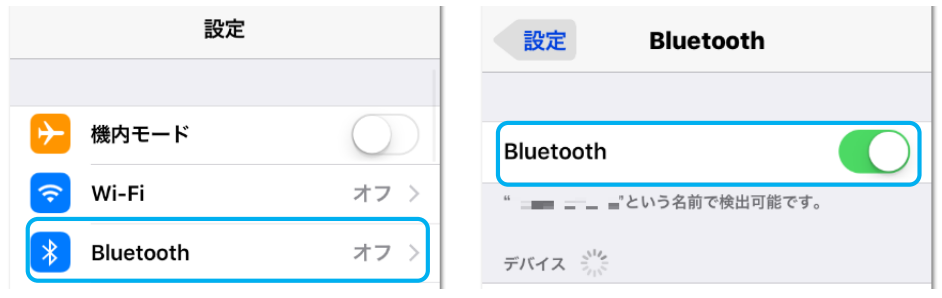

3. プリンタ本体の『電源ボタン』を5秒以上長押しして、電源をONしてください

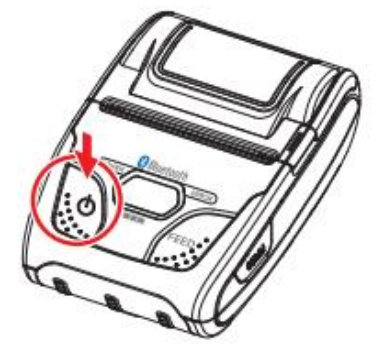

- 5. iOS デバイスの Bluetooth 画面にて"デバイスの検索"を行います
- 6. 表示されたデバイスから『Star Micronics』を選択してください

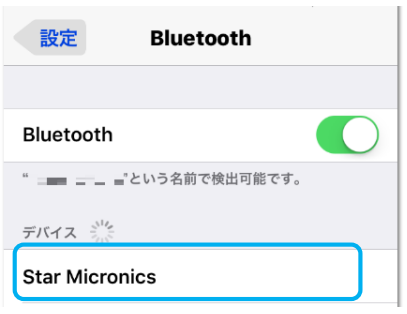

7. デバイス選択後、PINを『1234』入力することでペアリングが開始されます。

| PINを入力                 | 設定 Bluetooth               |
|------------------------|----------------------------|
| キャンセル Star Micro ペアリング |                            |
|                        | Bluetooth                  |
|                        | "mano iphone"という名前で検出可能です。 |
|                        | 自分のデバイス                    |
|                        | Star Micronics 接続済み ()     |

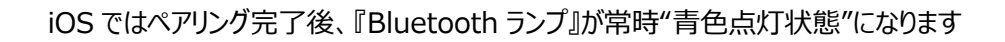

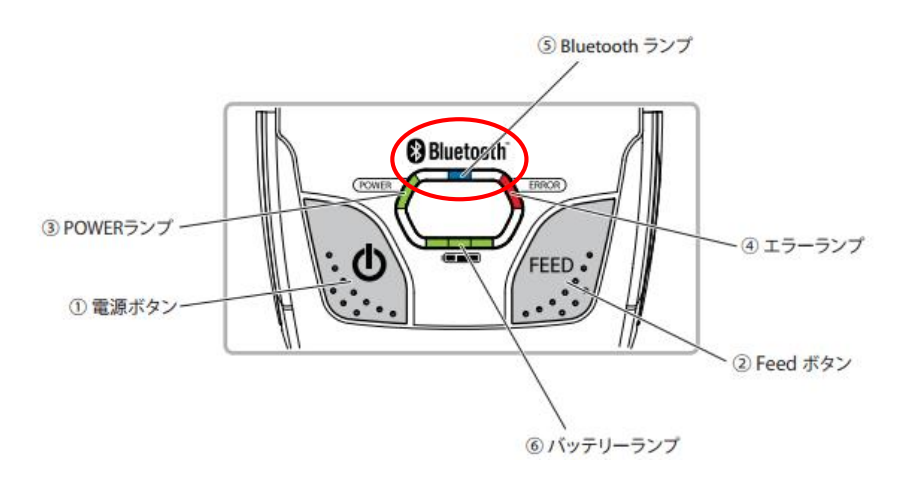

以上でペアリングが完了となります。

2. 印刷できなかった時の対応方法

スター精密製 Bluetooth プリンタから印刷ができなかった時は、App Store より、 印刷テスト用のアプリ『StarIO SDK』をダウンロードし、印刷の確認を行ってください。

2-1. LED 表示での接続の確認

プリンタの『Bluetooth ランプ』が<u>青色</u>に点灯していることを確認してください。

<TSP654IIBI-PS>

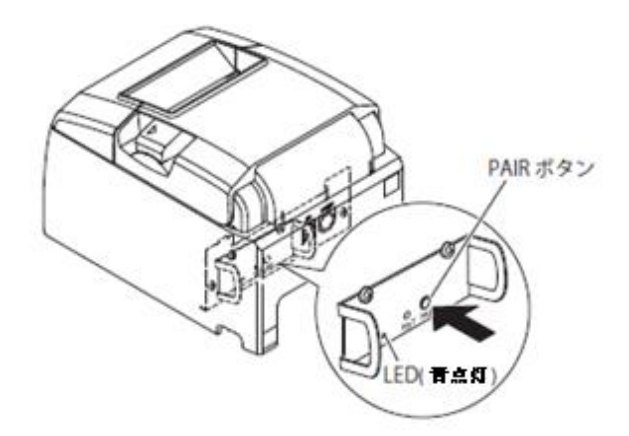

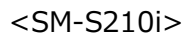

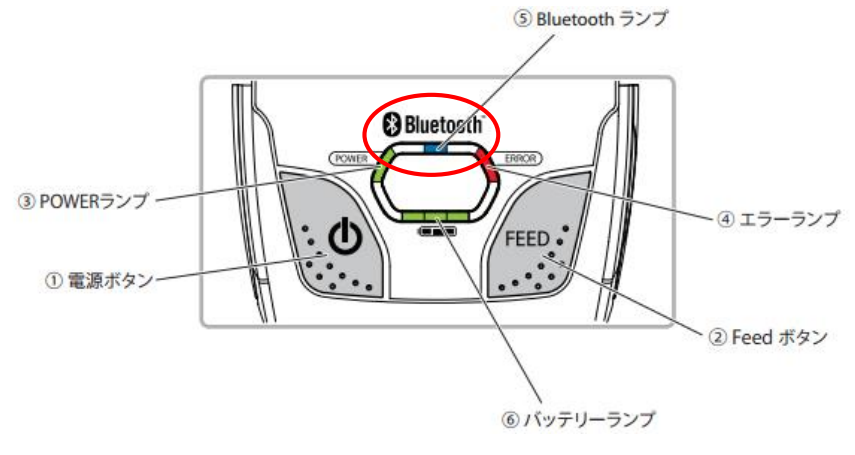

点灯している場合 → 『StarIO SDK』アプリを使用して印刷確認を行ってください。 点灯していない場合 → "1. プリンタの設定"の項目を参照して、プリンタをペアリングしてください。

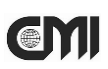

#### 2-2. 事前準備: 『StarlO SDK』アプリのインストール方法

スター精密製プリンタ専用の印刷確認アプリ『StarIO SDK』のインストールと使用方法の手順について、 説明いたします。

『Air ペイメント』アプリから印刷が出来なかった時、プリンタの状態を確認することが出来ます。

1. iOS デバイスの『App Store』を、起動してださい

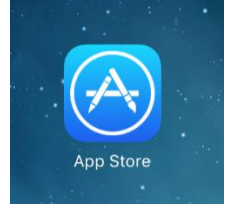

2. アプリの検索画面にて、"stario sdk"と入力して『StarIO SDK』アプリを検索して、インストールしてください。

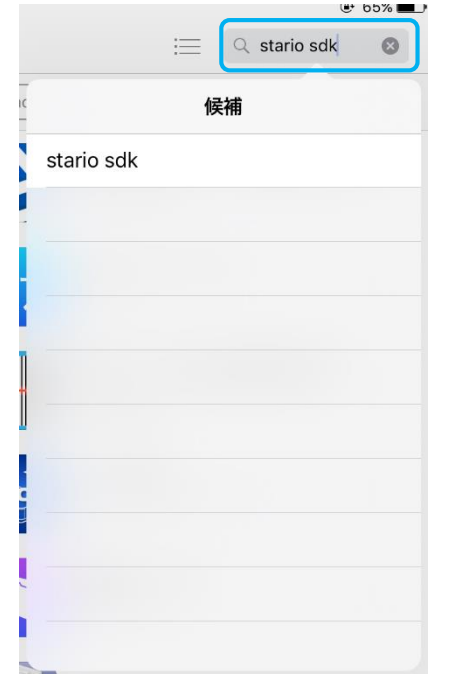

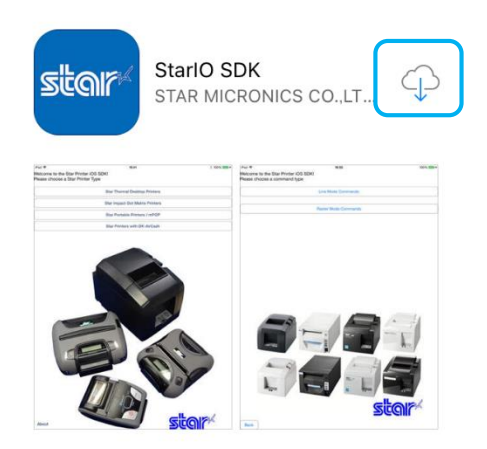

2-3. 『StarIO SDK』アプリを使用した接続確認方法

『StarIO SDK』アプリを使用して、プリンタが接続されているかの確認を行います。

1. iOS デバイスの『StarIO SDK』アプリを、アイコンをタップして、起動してださい。

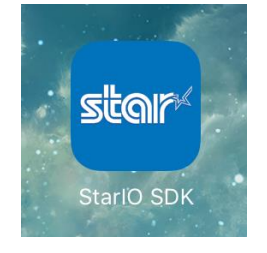

2. プリンタの種類を選択してください。

TSP654IIBI-PS → 『Star Thermal Desktop Printers』(青枠)を選択してください。 SM-S210i → 『Star Portable Printers / mPOP』(オレンジ枠)を選択してください。

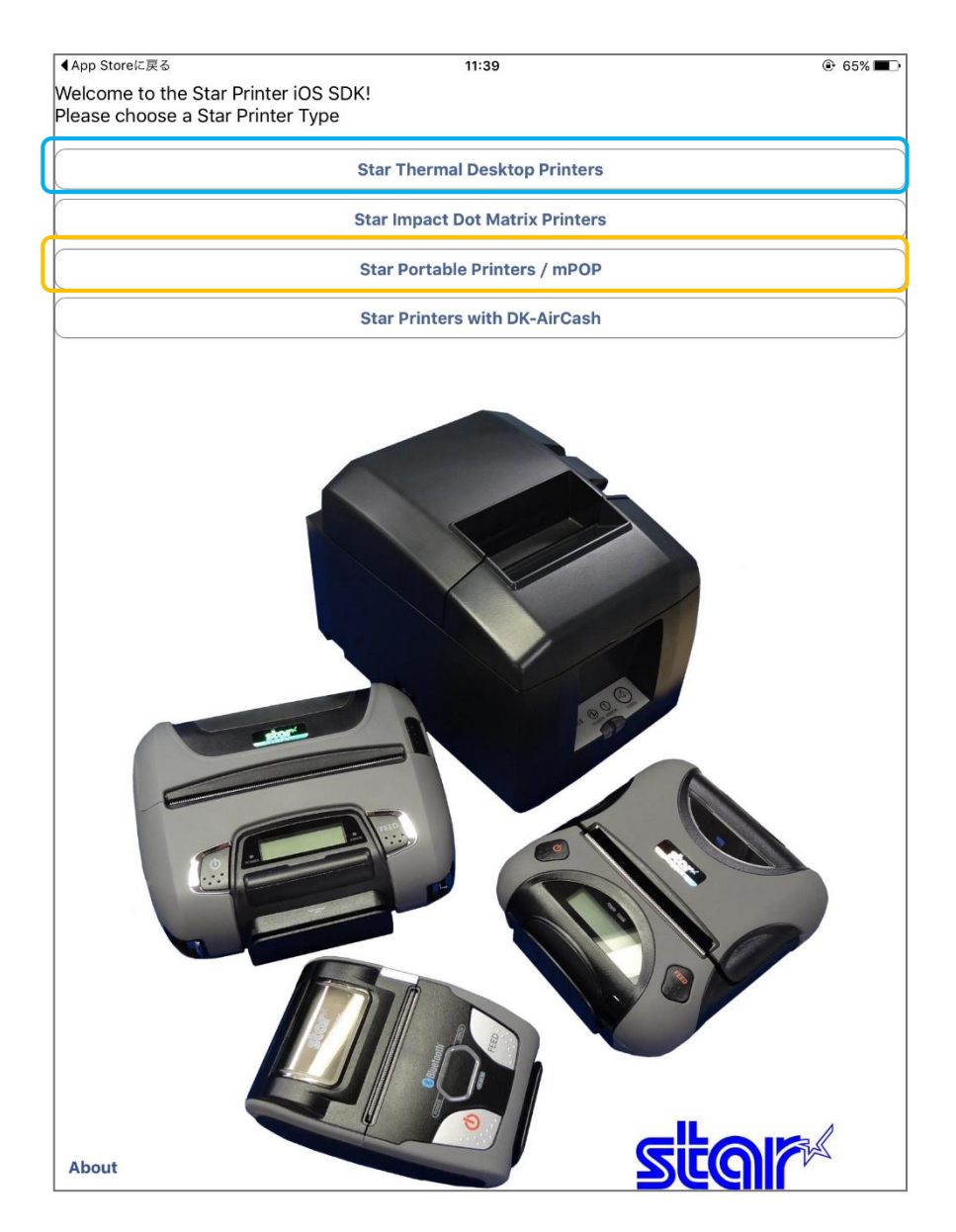

3. エミュレーションを選択してください。

#### TSP654IIBI-PS → 『Line Mode Commands』(青枠)を選択してください。

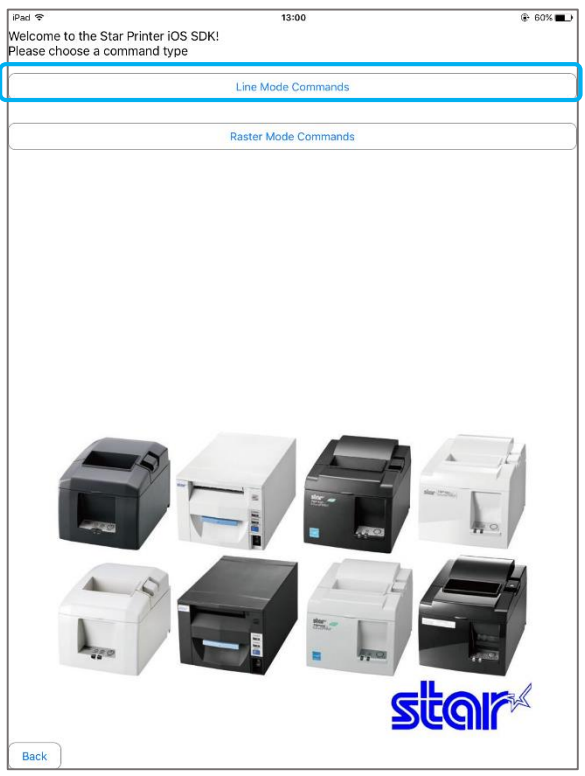

SM-S210i → 『ESC/POS (Portable Only』(オレンジ枠)を選択してください。

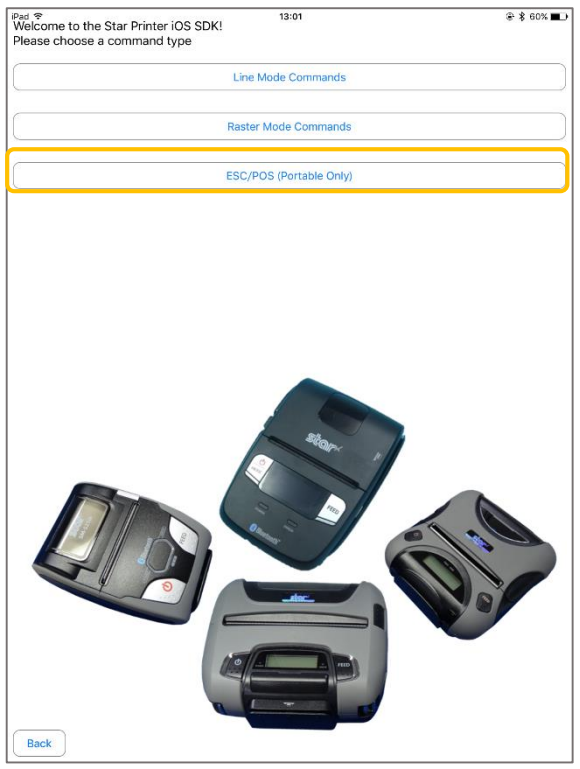

メインメニュー画面が表示されますので、『Search』ボタンをタップして、プリンタの検索を行います。
 『Search』ボタンをタップすることにより、iOS デバイスと接続されているスター精密製プリンタが表示されます。

| <sup>iPad</sup> ≎<br>Port Name | 13:00 | © 60% ■⊡-<br>Port Number               | <sup>iPad</sup> ≎<br>Port Name | 13:01            |                                        |
|--------------------------------|-------|----------------------------------------|--------------------------------|------------------|----------------------------------------|
| BTStar Micronice<br>Search     |       | Standard<br>Drawer Open Status<br>High | BT:Star Micronics Search       |                  | Standard<br>Drawer Open Status<br>High |
| Get Firmware Information       |       |                                        | Get Firmware Information       |                  |                                        |
| Get Status                     |       |                                        | Get Status                     |                  |                                        |
| Sample Receipt                 |       |                                        | Sample Receipt                 |                  |                                        |
| Sample Receipt (UTF-8)         |       |                                        | Sample Receipt (UTF-8)         |                  |                                        |
| Open Cash Drawer 1             |       |                                        | Open Cash Drawer 1             |                  |                                        |
| Open Cash Drawer 2             |       |                                        | Open Cash Drawer 2             |                  |                                        |
| 1D Barcodes                    |       |                                        | 1D Barcodes                    | Select Interface |                                        |
| 2D Barcodes                    |       |                                        | 2D Barcodes                    | LAN              |                                        |
| Cut                            |       |                                        | Cut                            | Bluetooth        |                                        |
| Text Formatting                |       |                                        | Text Formatting                | All              |                                        |
| Text Formatting (UTF-8)        |       |                                        | Text Formatting (UTF-8)        | Cancel           |                                        |
| Bluetooth Pairing + Connect    |       |                                        | Bluetooth Pairing + Connect    |                  |                                        |
| Bluetooth Disconnect           |       |                                        | Bluetooth Disconnect           |                  |                                        |
| Bluetooth Setting              |       |                                        | Bluetooth Setting              |                  |                                        |
|                                |       |                                        |                                |                  |                                        |
|                                |       |                                        |                                |                  |                                        |
|                                |       |                                        |                                |                  |                                        |
|                                |       |                                        |                                |                  |                                        |
|                                |       |                                        |                                |                  |                                        |
| Back                           |       | Help                                   | Back                           |                  | Help                                   |
|                                |       |                                        |                                |                  |                                        |

TSP654IIBI-PS → 『Star Micronics』が検索されます。選択してください。

| iPad ᅙ                              | 13:09 | ۰ 🕸 58% 🛋 |
|-------------------------------------|-------|-----------|
| Star Micronics<br>BT:Star Micronics | ]     |           |
| Back                                |       |           |
|                                     |       |           |
|                                     |       |           |

| Pad 🗢                         | 13:01 | ● ¥ 60% ■ |
|-------------------------------|-------|-----------|
| BT:PRNT Star                  |       |           |
| Search                        |       |           |
| Get Firmware Information      |       |           |
| Get Status                    |       |           |
| Check Connection              |       |           |
| Sample Receipt                |       |           |
| 1D Barcodes                   |       |           |
| 2D Barcodes                   |       |           |
| Text Formatting               |       |           |
| JP Kanji Text Formatting      |       |           |
| Raster Graphics Text Printing |       |           |
| Image File Printing           |       |           |
| MSR                           |       |           |
| Bluetooth Setting             |       |           |
|                               |       |           |
|                               |       |           |
|                               |       |           |
|                               |       |           |
|                               |       |           |
|                               |       |           |
|                               |       |           |
|                               |       |           |

SM-S210i → 『SM-S210』が検索されます。選択してください。

| iPad 🤶                  | 13:01 | @ 🖇 60%∎ |
|-------------------------|-------|----------|
| SM-S210<br>BT:PRNT Star |       |          |
| Back                    |       |          |
|                         |       |          |

プリンタが検索された場合 → 『StarIO SDK』アプリを使用して印刷確認を行ってください。 プリンタが検索されなかった場合 → "1. プリンタの設定"の項目を参照して、プリンタをペアリングしてください。 2-4. 『StarIO SDK』アプリを使用した印刷確認方法

『StarIO SDK』アプリを使用して、プリンタから問題なく印刷できるかの確認を行います。

"2-3. 『StarIO SDK』アプリを使用した接続確認方法"に沿って、プリンタを選択します。
 TSP654IIBI-PS → 『Star Micronics』が検索されます。
 SM-S210i → 『SM-S210』が検索されます。

プリンタが検索されなかった場合は、"1. プリンタの設定"の項目を参照して、プリンタをペアリングしてください。

2. メインメニュー画面から『Sample Receipt』を選択して、実行してください。

| iPad 🗢                   | 13:00 | 60%      60%     60%     60%     60%     60%     60%     60%     60%     60%     60%     60%     60%     60%     60%     60%     60%     60%     60%     60%     60%     60%     60%     60%     60%     60%     60%     60%     60%     60%     60%     60%     60%     60%     60%     60%     60%     60%     60%     60%     60%     60%     60%     60%     60%     60%     60%     60%     60%     60%     60%     60%     60%     60%     60%     60%     60%     60%     60%     60%     60%     60%     60%     60%     60%     60%     60%     60%     60%     60%     60%     60%     60%     60%     60%     60%     60%     60%     60%     60%     60%     60%     60%     60%     60%     60%     60%     60%     60%     60%     60%     60%     60%     60%     60%     60%     60%     60%     60%     60%     60%     60%     60%     60%     60%     60%     60%     60%     60%     60%     60%     60%     60%     60%     60%     60%     60%     60%     60%     60%     60%     60%     60%     60%     60%     60%     60%     60%     60%     60%     60%     60%     60%     60%     60%     60%     60%     60%     60%     60%     60%     60%     60%     60%     60%     60%     60%     60%     60%     60%     60%     60%     60%     60%     60%     60%     60%     60%     60%     60%     60%     60%     60%     60%     60%     60%     60%     60%     60%     60%     60%     60%     60%     60%     60%     60%     60%     60%     60%     60%     60%     60%     60%     60%     60%     60%     60%     60%     60%     60%     60%     60%     60%     60%     60%     60%     60%     60%     60%     60%     60%     60%     60%     60%     60%     60%     60%     60%     60%     60%     60%     60%     60%     60%     60%     60%     60%     60%     60%     60%     60%     60%     60%     60%     60%     60%     60%     60%     60%     60%     60%     60%     60%     60%     60%     60%     60%     60%     60%     60%     60%     60%     60%     60%     60%     60%     60%     60%     60%     60%     60%     60%     60%     60%     60% |
|--------------------------|-------|----------------------------------------------------------------------------------------------------|
| Port Name                |       | Port Number                                                                                                    |
| BT:Star Micronics        |       | Standard                                                                                                    |
| Search                   |       | Drawer Open Status                                                                                                    |
|                          |       | High                                                                                                    |
| Get Firmware Information |       |                                                                                                    |
| Get Status               |       |                                                                                                    |
| Sample Receipt           |       |                                                                                                    |
| Sample Receipt (UTF-8)   |       |                                                                                                    |
| Open Cash Drawer 1       |       |                                                                                                    |

#### 『Japanese』を選択してください。

| iPad 🗢                                                                                                | 13:09                                         | @ 🖇 58% 🔳 🕨                   |
|----------------------------------------------------------------------------------------------------|-----------------------------------------------|-------------------------------|
| Single Byte Sample                                                                                    |                                               |                               |
|                                                                                                    | English                                       |                               |
|                                                                                                    | French                                        |                               |
|                                                                                                    | Portuguese                                    |                               |
|                                                                                                    | Spanish                                       |                               |
|                                                                                                    | Russian                                       |                               |
| Double Byte Sample                                                                                    |                                               |                               |
| These samples will require the correct DB<br>correctly.<br>Please contact your local support to discu | CS character set to be loaded and a r<br>iss. | nemory switch change to print |
|                                                                                                    | Japanese                                      |                               |
|                                                                                                    | Simplified Chinese                            |                               |
|                                                                                                    | Traditional Chinese                           |                               |

TSP654IIBI-PS → 『3 inch』(青枠)を選択して、印刷実行してください。 SM-S210i → 『2 inch』(オレンジ枠)を選択して、印刷実行してください。

| <tsp654iibi-ps></tsp654iibi-ps> | <sm-s210i></sm-s210i> |  |
|---------------------------------|-----------------------|--|
| t to aiscuss.                   | Printer Width         |  |
| Printer Width                   | 2 inch                |  |
| 3 inch                          | 3 inch                |  |
| 4 inch                          | 4 inch                |  |
| Cancel                          | Cancel                |  |
|                                 |                       |  |

印刷が成功した場合 → もう一度『Air ペイメント』アプリより印刷を実行してください。

印刷できなかった場合は、『Airペイメント』ヘルプディスクにお問い合わせください。

- 印刷が失敗した場合 → 以下の可能性が考えられます。
  - ・プリンタの電源は入っておりますか?
  - ・iOS デバイスとプリンタはペアリングされていますか?(『Bluetooth ランプ』の確認)
  - ・プリンタの故障(\*1)
- \*1) プリンタの故障が考えられます。 プリンタの自己印字を行い("3.プリンタの自己印字方法"の項目参照)、下記にお問い合わせください。

プリンタ故障が確定した場合の修理についての問合せ先 CMI プリンターサポートデスク

TEL: 03-6743-7376 受付時間 : 年末年始 夏季休暇を除く 平日 9:00~12:00 13:00~17:00

### 3. プリンタの自己印字方法

"1. プリンタの設定"や"2. 印刷できなかった時の対処法"を実行して、印刷が出来なかった場合、 プリンタの故障の可能性があります。

下記の手順に従って、自己印字を行い、販売代理店に御連絡ください。

事前に、ロール紙が正しくセットされていることを確認してください。

3-1. レシートプリンタ TSP654IIBI-PS の場合

- 1. カバーが閉まっている状態で『FEED』ボタンを押しながら電源を ON します。
- 2. 自己印字が開始され、F/W Version、Dip Switch、Memory Switch 等の設定を印字します。

#### 3-2. モバイルプリンタ SM-S210iの場合

- 1. カバーが閉まっている状態で『FEED』ボタンを押しながら MODE(電源)ボタンを押し、電源を ON します。
- 自己印字が開始されます。印字が終了するまで、ボタンを押し続けてください。
   F/W Version、通信モード、印刷設定等の設定を印字します。

プリンタ故障が確定した場合の修理についての問合せ先

CMI プリンターサポートデスク TEL: 03-6743-7376

受付時間:年末年始 夏季休暇を除く 平日 9:00~12:00 13:00~17:00